How to format sd card in android 10

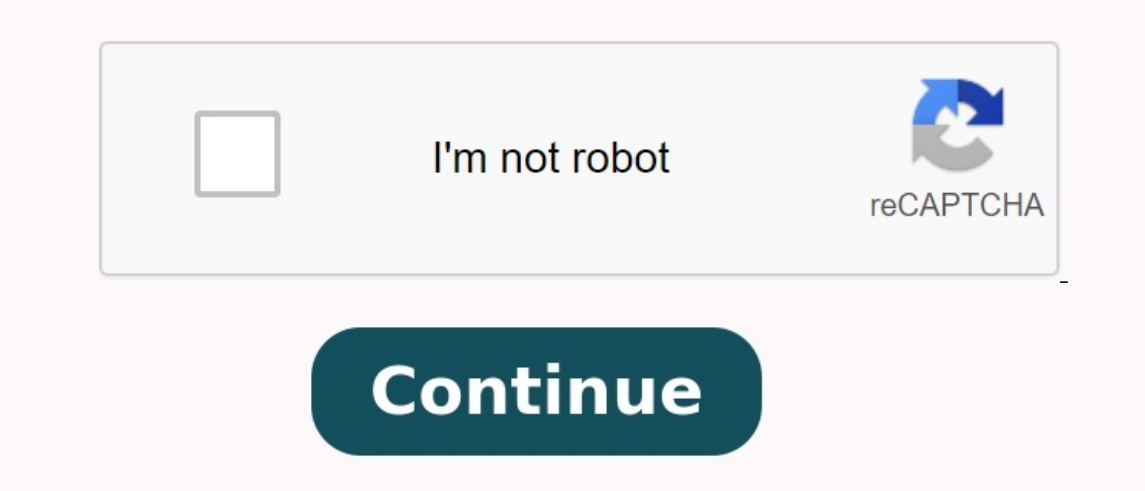

|           | Local (<br>10.4 Gi<br>USB Dr<br>0 byte<br>FAT | Xisk (F:)<br>8 free o<br>tive (It) | 1.25 0         | 28                |  |
|-----------|-----------------------------------------------|------------------------------------|----------------|-------------------|--|
|           |                                               |                                    |                |                   |  |
| $\oslash$ | ŧ                                             | $\otimes$                          | Ċ              | $\bigcirc$        |  |
| í         | ନ                                             | Φ                                  | Ç              | $\langle \rangle$ |  |
|           | ß                                             | Q                                  | Q              | Ð                 |  |
| 0         | Ó                                             | C7                                 | ይ              | A                 |  |
| ☆         | $\heartsuit$                                  | Q                                  | 0              | P                 |  |
| Ø         |                                               | ŝ                                  | 0              | ¢                 |  |
| Ø         | Ċ                                             | Q,                                 | O <sup>r</sup> | $\oplus$          |  |

| Format USB Drive (It)   | ×     |
|-------------------------|-------|
| Capacity:               |       |
| 1.85 68                 |       |
| File system             | 1     |
| PAT (Default)           |       |
| WITPS<br>FATSU<br>EXEAT |       |
| Restore device defaults |       |
| Volume label            |       |
| Format options          |       |
| Start                   | Close |

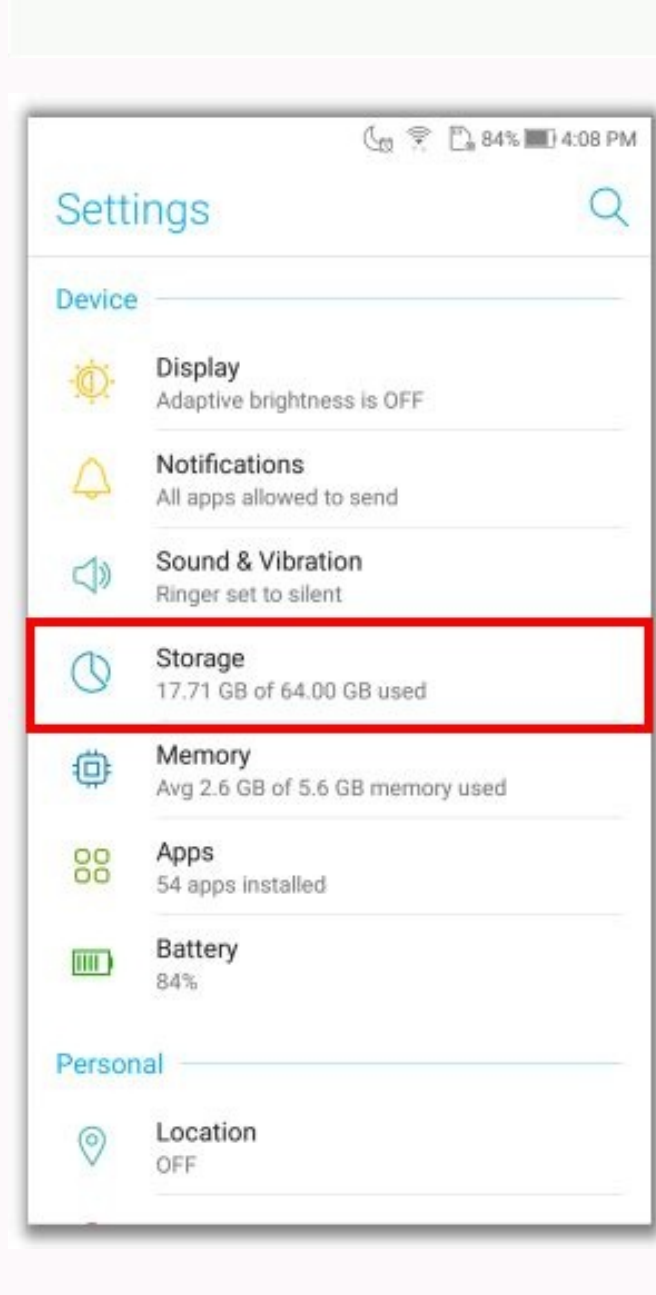

숙× 숙· 숙» 윤 윤

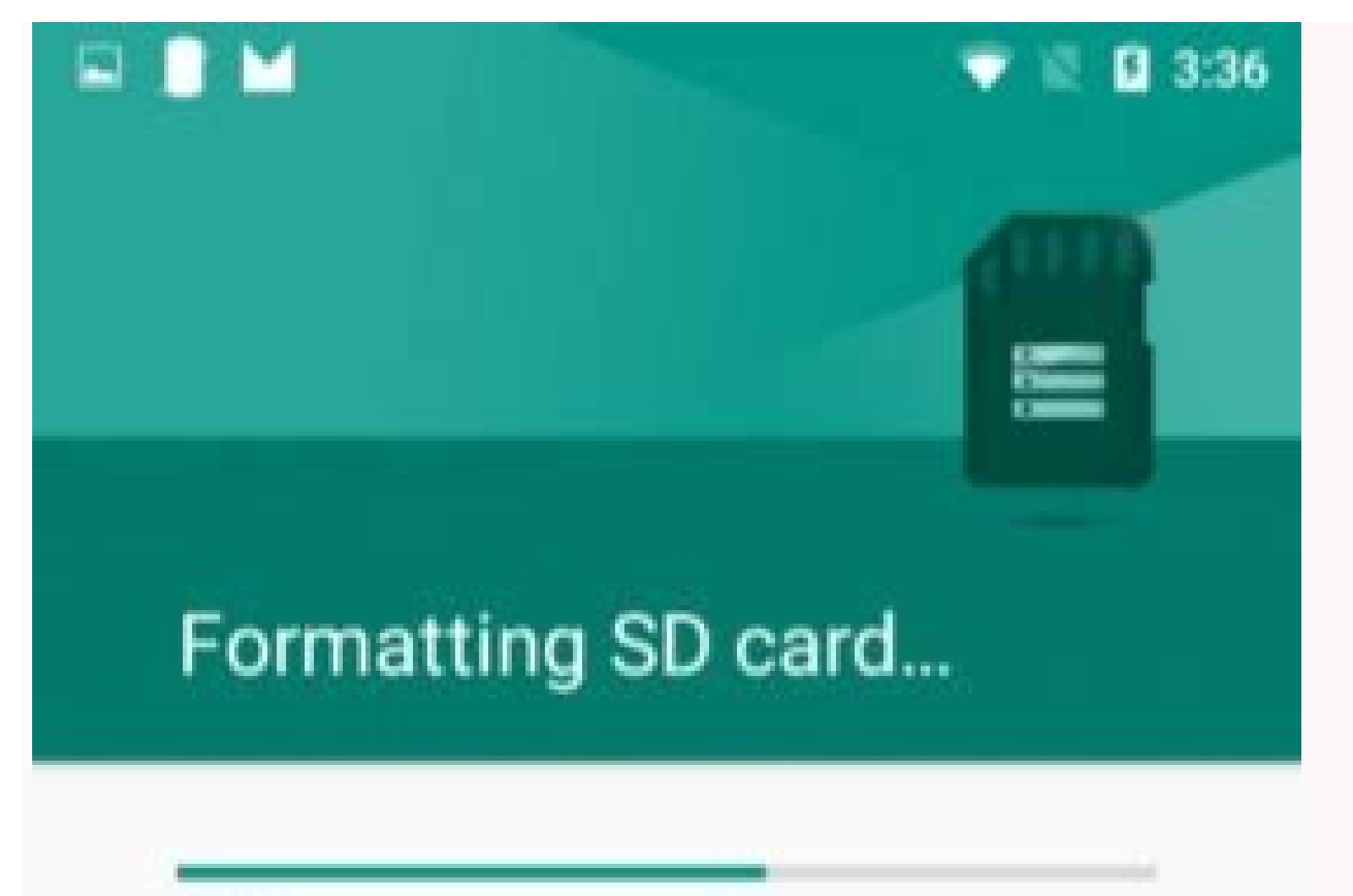

60%

Don't remove the SD card while it's formatting.

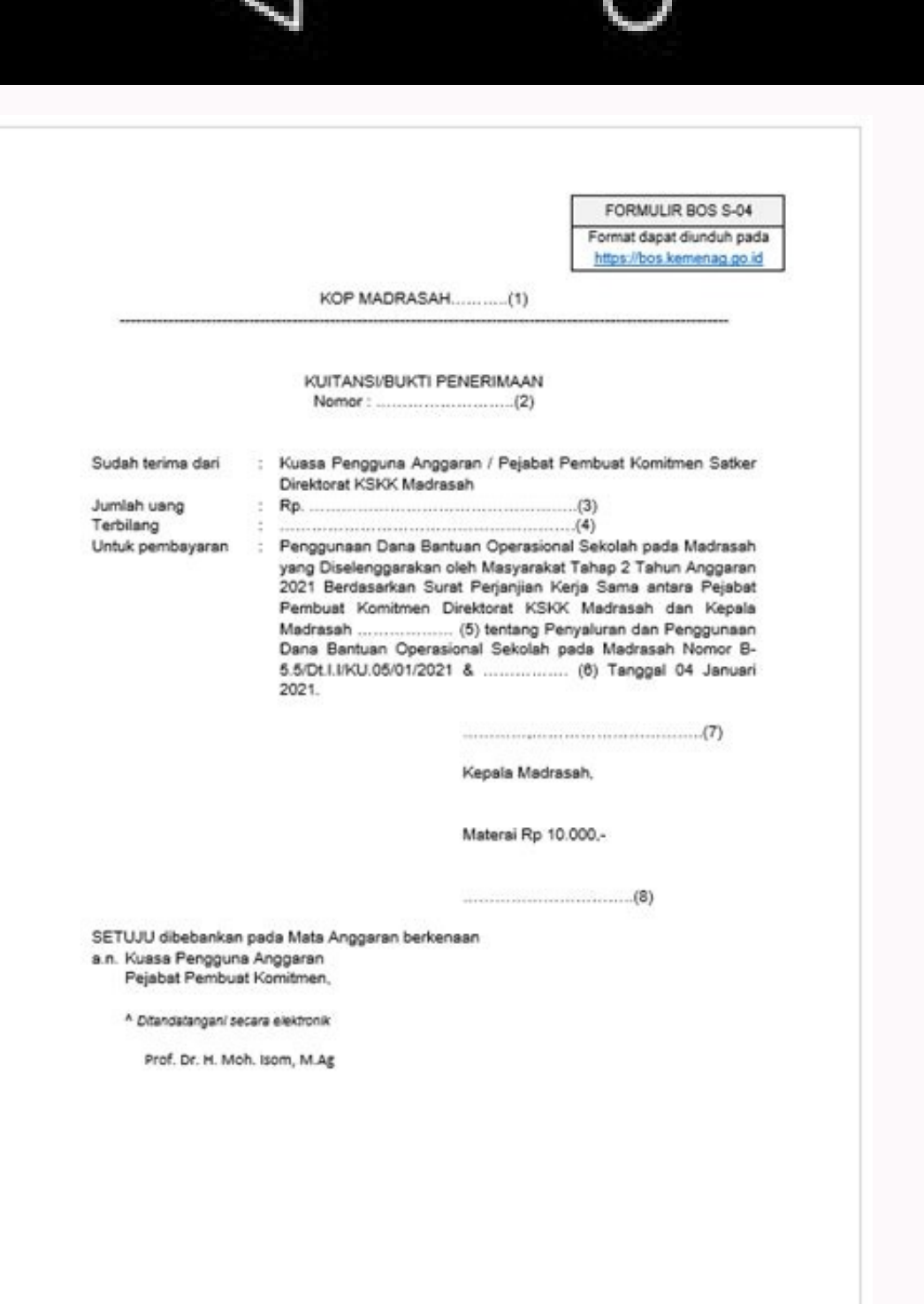

How to format sd card on android. Can i format sd card in android. How to format sd card for android on windows 10.

Here we want to talk about the Android SD card format from the file system point of view, answering two questions: "What SD card format should Android be and how to format should Android SD card format should Android be and how to format should Android SD card format should Android be and how to format should Android be and how to format should Android be and how to format should Android SD card format should Android be and how to format should Android be and how to format should Android SD card format should Android be and how to format should Android be and how to format should be and how to format should be and how to forma system in some older Android phones. Of course, whether the file system is supported by the Android device or not depends on the software and hardware of the Android device. You can visit the official android device or check its manual to make sure the file system is supported by the android device. There may be some new terms that you are familiar with and let us explain them one by one. What is a file system? The file system is the data structure that the operating system uses to keep track of all files and find them on a storage device. In other words, if there is no file system, it is impossible to tell where one data stops and where another begins. Common file system consist of NTF, FAT16, FAT32, EXFAT, and so on. What is FAT32? FAT32 is an important version of the FAT (File Allocation Table) file system; Microsoft introduced it with Windows ME. FAT32? improves the high performance of a hard disk because the file system supports basic disk sizes from 2 TB to 16 TB (with 64 KB sets), which breaks FAT12 and FAT16 processor design limitations. FAT12 maximum disk size and file size support is 16MB using 4K group or 32MB using 8K, and FAT16 maximum disk size The file system supports from 2GB to 16GB, but the latter may only be possible for Windows NT. Windows via Windows using Windows using Windows NT via Windows NT via Windows NTFS is not the solution (due to the nature of the data structure), but a larger file size limit is required than the standard FAT32 file system. - en.wikipedia.org File System has been optimized for flash storage devices such as USB flash drives and SD cards, and has been adopted by the SD association as the default file system for SDXC cards larger than 32 GB. Compared to FAT32, EXFAT is great for file and disk size limitsIt allows you to save files with size over 4 GB. You might be interested in NTFS, FAT32 and EXT4? Part of EXT in EXT3 and EXT4 is a reduction of "range". The Extended Filesystem was introduced in 1992 as the first filesystem created specifically for the Linux kernel. EXT3, or the Third Extended File system, is a journal file system and is a default file system for many popular Linux distributions. It is an EXT2 successor, and two extended file systems have a close relationship, which simplifies the transformation between them (both forward EXT3 and back to EXT2). According to Wikipedia, the file system size limits are shown in the following figure. The EXT4 file system can also be called the fourth extended file system, and it is an EXT3 successor. Compared to EXT3, EXT4 has higher size restrictions - EXT4 can maintain volume up to 1 exibate (EIB, 1 EIB is 1048576 TIB) and separately files up to 16 TIB. Moreover, EXT4 is compatible with EXT2 and EXT3. Go here to learn more about EXT3 and EXT4. Now scroll down to know how to change Android SD card format. How to format SD card format. How to format SD card for Android? How to make SD card compatible with Android device? Simply format the SD card to the file system supported by your Android SD card on your phone or computer. But before formatting, you should make a backup copy of the SD card or transfer important files to another device if there is important data in the SD card. In the post "What Does Formatting SD Card Mean", we explained that formatting SD card will modify or restore the file system and at the same time delete all the existing data stored on it. Therefore, you should backup the SD card for your Android device. SD card formatting on Android phone actions for SD card formatting differs slightly depending on the Android version, but the main process is to open the "Settings" menu and find the setting "Format". Below is the process of formatting Samsung SD-card running Android 10. Turn on the Android device. Go to: Settings > Device card > Storage. Click "More". After that you must seemap and choose it. Touch the "Format the SD card for Android on PC there are different ways to format the SD card for Android on PC. For example, you can format the SD card using built -in Windows tools, such as file explorer, disk management and Diskpart, or using the Master of Minitool Section Master Minitool Section can format the hard disk for Ext3 and EXT4. In addition, the SD card with a capacity of more than 32 GB can be formatted in the FAT32 file system, which Windows does not support. Free download notification. Connect the SD card to your computer first, put it in the SD card socket or SD card reader. Then follow the instructions below to format the SD card. Format the SD card for Android on PC using Master Making Gadget Sections How to format the SD card for Android on PC? When you use Gadget Sections Master, you need to take a few steps: free charging, get out of the gadget sections master to access the main interface. Select a section on the SD card, and then select the "Format" section in the left window. Select a file system supported by an Android device and press OK. Click the "Apply" button in the program interface to complete the formatting task. I tried Gadget Partition Assistant to format the SD card for my Android device. The process was liquid enough. I would like to share the program with vou if vou are planning to format the SD card for Android on the PC. The following steps should be followed: Press Window, select a file system supported by an Android device, install the "Fast Format" board and click the Start button. Format the SD card for Android on the PC PC Control using disk control is a Windows tool with a graphic user interface, which can be used to format the SD card after performing the following: click Windows in Windows in Windows tool with a graphic user interface, which can be used to format the SD card after performing the following: click Windows in Windows in Windows in Windows tool with a graphic user interface, which can be used to format the SD card after performing the following: click Windows in Windows in Windo Management Disk Management, right -click on the SD card. In the pop -up window, select the file system supported by the Android SD card with DiskPart You can also run a diskpart formatting check box and click OK. Formatting check box and click OK. Formatting check box and click OK. are listed below: Press Windows + R to open the Run dialog box. In the search bar in the box, type the letter and press the Enter. Type the letter and press Enter. Type the list compartment and press Enter. Type the compartment \* (replace the symbol \* SD card compartment room. In general, there is only one compartment on the SD card, so \* you can replace 1. 1) and press Enter. Type F format Note. When the formatting process is complete, the SD card icon in the Windows taskbar; 2). Select Extract; 3). Remove the SD card from the SD card for Android devices as a whole, Android devices as a whole, Android devices that accept SD cards formatted in FAT32, Ext3, Ext4 and Pest systems. To ensure that the file system supports your Android device, see the instructions or information of the Android device to get rid of incompatibility problems. Before formatting, make sure you have a backup or transfer important SD files. You can then use the above methods to format the SD card format. If you still have doubts about this topic, you can write them in the comment. If you still have doubts about this topic, you can write them in the comment. If you still have doubts about this topic, you can write them in the comment. card using the Minitool Partition Wizard, please contact us via [Protected Email]. On December 23, 2022 was submitted: SD Card Solutions with the daily use of an Android phone: malware, memory errors and other problems that can only be fixed by formatting. In this article, we will show you how to format the SD card in Android and recover all the errors that you will encounter in this process. Computer formatting refers to deleting all data from the memory medium and configuring the file system. want to lose. Before we start, let's look at some typical situations where you need to format a USB drive on your Android phone. 1. The SD card is damaged". 2. Issues of compatibility. Some older Android phones do not support the ExFAT file system. In this scenario you will have to format to FAT32 again. 3. A decrease in performance may occur. If this is the case and the USB disk performance can improve, formatting becomes an option. 4. Data security. If you do not know where the USB flash drive was located and you are not sure what files it contains, or you suspect that it can be infected with a virus, the easiest way is to format it. 5. File size limits. For large files over 4 GB, you cannot use the FAT32 file system with a maximum file size of 4 GB. In this situation, you will need to format the SD cards, including telephones, computers and cameras, have the formatting option. 1. Format the SD card on your Android phone. Different versions of Android have slightly different versions of Android have slightly different versions versions of Android have sl the SD card in Samsung on the Android operating system version 10. Go to setting> Care of the device on the phone. Then choose the SD card. Then press format. Finally, in a pop -up message, select the SD card for formatting. Wait a few minutes at the end of the process and then start with the map. 2. Format the Android memory card on the computer There are two options for formatting the SD memory card on your computer. For the first option, connect the USB keycomputer. For the first option, connect the USB keycomputer. SD card in the list of drives or wait a few seconds for the drive to load. Right click on Format Disk and select. You should then see a format window which defaults to FAT32. You can change this to a skin if you expect to have files over 4GB on the thumb drive. Then enter the desired name in the volume label field. Enable the Quick format box, otherwise the process may take a long time, especially for large SD cards. To complete the process, click the SD card will be formatted. 3. Format the SD card as internal storage is displayed. Click OK to continue. After a few seconds, the SD card will be formatted. the SD card as internal storage. To do that, you need to format it as internal storage. Start inserting it into your Android phone and tap SD Card. Then tap the three dots in the upper right corner of the screen. Tap Memory Settings. Then select a format as an internal option. Tap Erase and format. If it's too slow, you'll get a notification. Android can dump free SD as internal storage. Press to complete the process. How about formatting the Sandisk SD card on your computer and camera? Optional solutions to the SD card not formatting issue when formatting the SD card not formatted", the causes and solutions are as follows. 1. Damaged or corrupted SD card SD card may be corrupted or damaged due to bad sectors or virus in folders. To fix this error, connect the memory card to the computer, go to File Explorer and note the drive letter. Then launch the command line tool by typing "CMD" in Windows search and running the application as an administrator. Type "chkdsk h: /f" in the command prompt window, where "h" is the drive letter. This will cause the PC to (f) check and correct any hard drive errors. If that doesn't work, you can try changing the letter assigned to the drive. To do this, go to This PC and then right-clickManage. Click "Disks Management" in the "Storage" menu, and then click on the right the letter of the disk that you want to change. Select change the letter and paths in the opening menu. Click "Change" and select another letter of the unit of measurement. Select "OK", then "Yes" in response to a warning, and then wait a few seconds before a new disk letter is assigned. You can view these changes in the "disk management" or "conductor". Repeat the process. When writing a memory card on a protective film, you can write on a memory card without realizing this. It is not difficult to repair it. If physical protection is used, determine the switch and move it to the appropriate position. If he does not use the physical switch, connect it to the appropriate position. If he does not use the physical switch and move it to the appropriate position. lower left side of the screen. This activates the command line tool. Enter Disart and click Enter. Then a list of all blocks will be displayed, as well as a list of all blocks. Determine it and write down the assigned disk number. Then enter the "attributes of the Clear Laseonly disk." This cleans the attribute only for reading. Close the command line tool and try to format the memory card again. 2. A sudden power failure in the case of a sudden disconnection of the power, because the phone or computer formatted the memory bar, the process ends prematurely. This is easy to fix, just repeat the process again, and everything will be fine. A variety of tips on formatting SD cards without losing one of the problems that can arise when formatting the SD card vithout loss of data. The tips that you need to know when formatting the SD card relate to complete erasing data on the SD card and creating a file system. 1. How to create a backup copy of the SD card data the best way to prevent data loss is to create a backup on PC. 1. If you want to make a backup copy of the Android or Backup copy of the data first. There are two ways to achieve this. Using Android or Backup copy of the data first. from the Play Store and run it. 2. Then click the + icon and select "Download". 3. Go to the SD tab, and then select the files that you want to download, or decide to download, or decide to download, or decide to download. conductor. Right -click the disk, click "Copy" and paste it to another place on your computer. This step creates a copy of the SD card content on the computer. 2. Restore Android files inadvertently formatted using Windows or Mac. This useful software can protect you from hiring a data recovery expert to regain files. With Wondershare Recoverit and I windows Download | Wac to recover the files, follow the following steps. Step 1: Start Wondershare Recoverit in Windows Download Wondershare Recoverit and install it on your computer. Then open the program. You can do this in the Windows search zone by typing "Restore". Click it to run. Step 2: Connect the SD card to your computer and make sure it is recognized or detected. Step 3: Select the SD card to your computer and make sure it is recognized or detected. list. Step 4: SD card scan "Start" and SD card scan will begin. You can pause or stop this process at any time. Step 5: View and restore files at the end of the scan, show the files from the list of results. To recover the files, simply click "Restore" and save them in the right place of the computer. It is guaranteed that the Wondershare Recoverit software will restore accidentally deleted files from the SD card. It can restore data from different types and formats and even includes a tool for restoring damaged videos. The last words, we hope these tips have taught me to format the Android SD card without losing data. If you are facing a problem, see the solution to solve the problem again. Most importantly, if you accidentally delete data, you will always be able to recover files from Android SD card using Wondershare Recoverit software. Download | Win download | Mac Mac